## Install OM App in Android or iPhone

**Step 1**: The OMapp and it's content will directly install from "App Store" for iphone and from "Google Play Store" for Android mobile phone.

**Step 2**: Open the "App Store" or Google Play Store app accordingly.

Step 3: Write "Otitis Media Guidelines" at search window.

Step 4: Select and install

## **Viewing the Otitis Media Guidelines App**

**Step 1**: Open Google Chrome browser and visit <u>http://otitismediaguidelines.com/draft</u>

Step 2: Enter login information

- username: omguidelines2017
- password: omguidelines2017

Apple (ios)

#### **Beta Testers**

a. Install testflight from the appstoreb. Follow this linkhttps://testflight.apple.com/join/wvMv9iDD

-This is a public beta testing link

| http://www.attismediaguide/ines.com<br>Your convection to this size is not asister |  |
|------------------------------------------------------------------------------------|--|
| Userane onguidelive30127                                                           |  |
| Passad                                                                             |  |

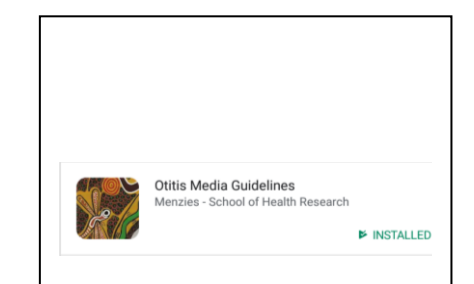

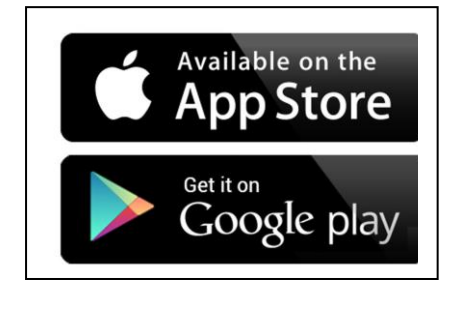

#### **Google (android)**

#### **Beta Testers**

- a. Follow this link
- b. <u>https://play.google.com/apps/testing/com.otitismediaguidelines.app</u>
- c. The user should now be able to download the beat from the appstore

## **Updating the App on Android**

For subsequent updates you will receive an eamil. You can either set the app to update automatically in google play (recommended) or update it manually.

#### Update individual app automatically

**Step 1**: The OMapp and it's content will directly install from "App Store" for iphone and from "Google Play Store" for Android mobile phone.

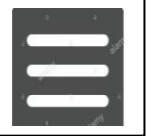

Step 2: Tap Menu My apps & games.

**Step 3:** Select the app you want to update.

Step 4: Tap More .

Step 5: Check the box next to "Enable auto update."

The app will update automatically when updates are available. To turn off automatic

updates, uncheck the box.

#### Update app manually

To update apps individually or in bulk using the Google Play Store app on your mobile device:

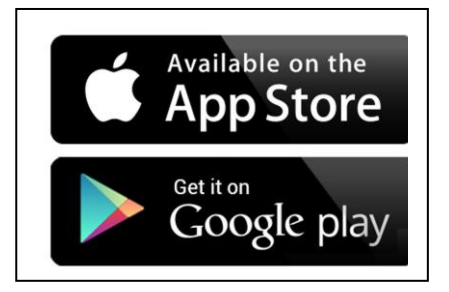

**Step 1**: The OMapp and it's content will directly install from "App Store" for iphone and from "Google Play Store" for Android mobile phone.

Step 2: Tap Menu My apps and games.

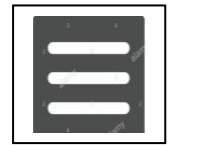

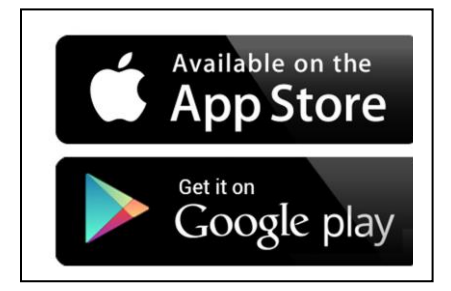

Step 3: Apps with an update available are labeled "Update."

**Step 4**: Tap Update All to update all apps. For individual apps, find the specific app you want to update and tap Update.

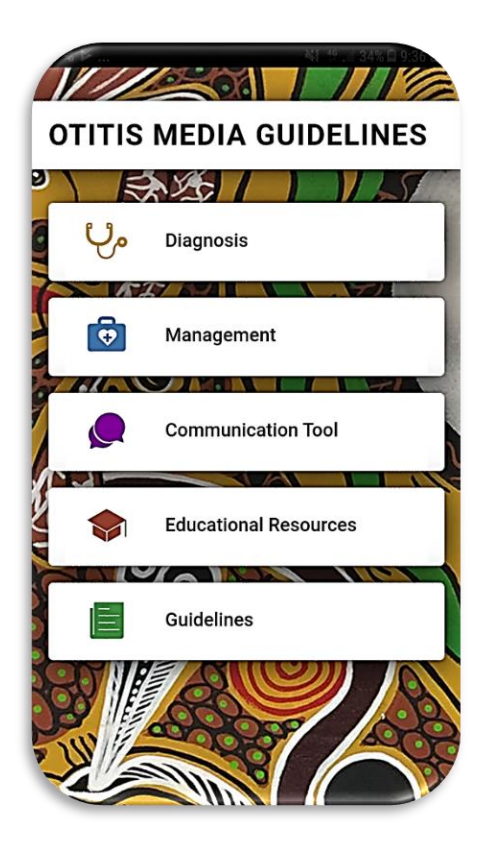

| elcom<br>e you will f<br>xopriate co                        | e to the Ottitis Media Guidelines<br>Ind information to assist primary health care providers in the delivery of comprehensive, effective and<br>ne for Aboriginal and Tarres Strait Islander people with othis media (car inflections). |
|-------------------------------------------------------------|----------------------------------------------------------------------------------------------------|
| ų,                                                          | Diagnosis                                                                                                    |
| 0                                                           | Management                                                                                                    |
| ٥                                                           | Communication Tool                                                                                                    |
| \$                                                          | Educational Resources                                                                                                    |
| E                                                           | Guidelines                                                                                                    |
| editis mer<br>App S<br>egal Di<br>ese Guideli<br>ed on info | Is guidelines are also available as an app or you smart devices:                                                                                                    |

# **Mobil OMapp**

## Web OMapp

## **Basic Contents**

The contents of the app were placed under following four main windows:

## **1.** Clinical (Diagnosis and Management)

It consists (Figure 1.1) all about diagnostic and treatment management (Figure 1.2) aspects of OM which are documented under ten Algorithms (Figure 1.2)

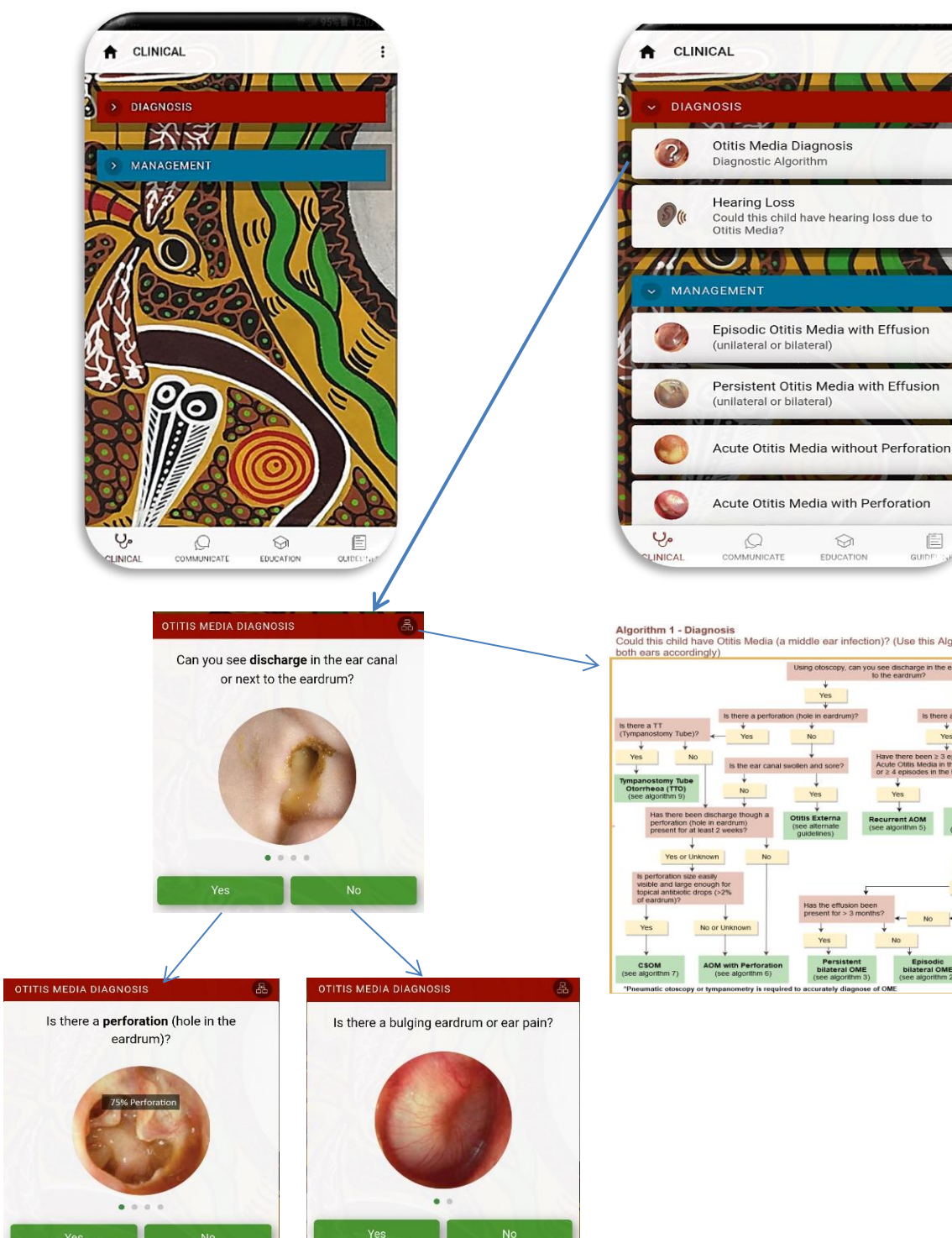

Figure: 1.1 Main contents

Figure: 1.2 progressing towards diagnosis and management of different types OM with algorithm

ral)

 $\bigcirc$ 

iddle ear infection)? (Use this Algorithm during examination and manag

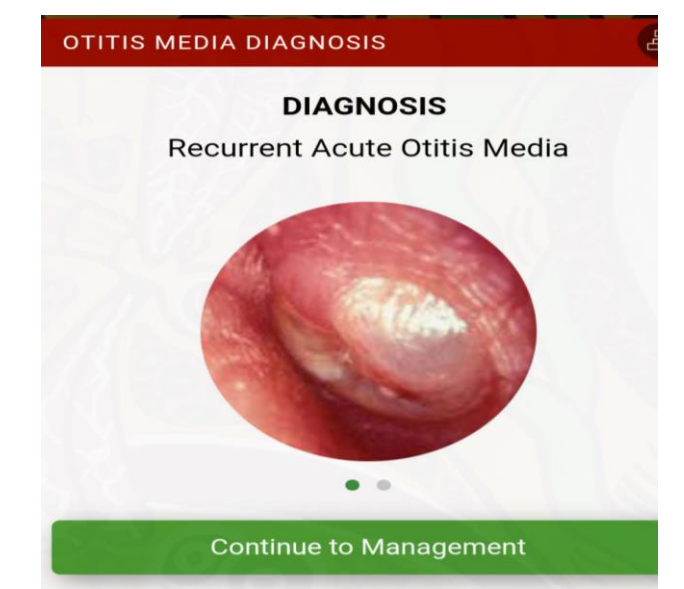

# PERSISTENT OTITIS MEDIA WITH EFFUSION Image: Constraint of the second second secon

- If school age, recommend classroom amplification
- Ensure ongoing audiological, language and educational support
  - Refer for ENT assessment
  - Refer for speech therapy if
  - language delayed
- 1) Diagnosis of OM
- 2) Episodic unilateral or bilateral OME
- 3) Persistent bilateral or unilateral OME
- 4) Management of Acute Otitis Media without perforation (AOMwoP) and recurrent AOM
- 5) Management of recurrent AOM
- 6) Management of AOM with perforation
- 7) Management of CSOM
- 8) Management of Dry Perforation
- 9) Management of Tympanostomy Tube Otorrhoea
- 10) Could this child have an important hearing loss due to otitis media?

#### RECURRENT ACUTE OTITIS MEDIA MANAGEMENT

## MANAGEMENT

- Prophylactic antibiotics. Amoxycillin 25–50 mg / kg, 1–2 times a day for 3–6 months
- Continue to review monthly

#### Acute Otitis Media Fails to Improve

Otitis Media with Effusion Persists > 3 Months

## 2.Commumication

This window is basically developed for the heath professional. The aim is to minimize the communication gaps between health professional and Indigenous population especially when the at risk population seek care for their child's ear health and hearing needs. It consists audio recordings in multiple Aboriginal languages including English.

| AUDIO TRANSLATIONS                    |                                                                       |
|---------------------------------------|-----------------------------------------------------------------------|
| Language Eastern And Cent             | Language                                                              |
| Q Search                              | Q Sea                                                                 |
| <ul> <li>Family Messages</li> </ul>   | Samily I                                                              |
| Episodic Otitis Media With Effusion   | It is very impor<br>checked when<br>your child is w<br>ears every tim |
| Persistent Otitis Media With Effusion | If your child h<br>ears, or if you<br>or language, i                  |
| Recurrent Acute Otitis Media          | While your ch<br>difficult to her<br>distance and                     |
| Acute Otitis Media With Perforation   | Children with<br>learning how                                         |
| Chronic Suppurative Offic Madia       | y.                                                                    |

Figure: 2.1

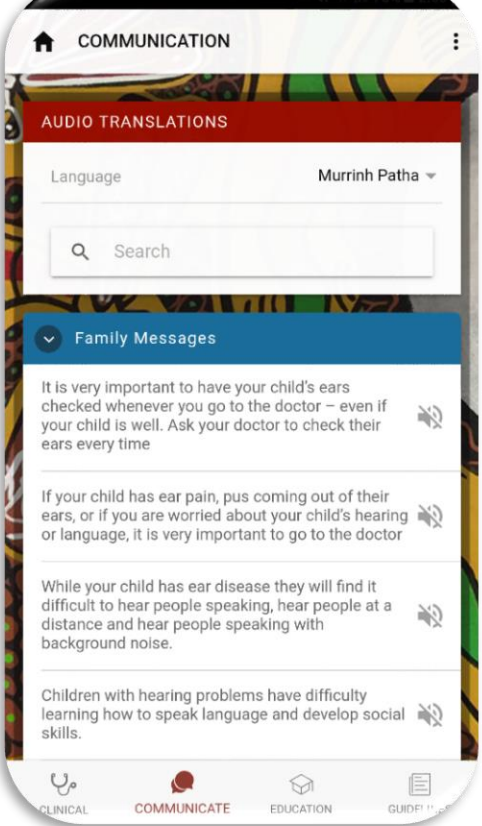

## **3. Education**

This window is a good showcase of different cartoons to explain the ear and hearing health service pathways for children and their parents. It is also a good resource for professionals, families and children (Figure 3.1) to learn about pneumatic otoscopy, audiograms and tympanograms, hearing loss simulations (Figure 3.2).

Figure: 3.1 Major contents

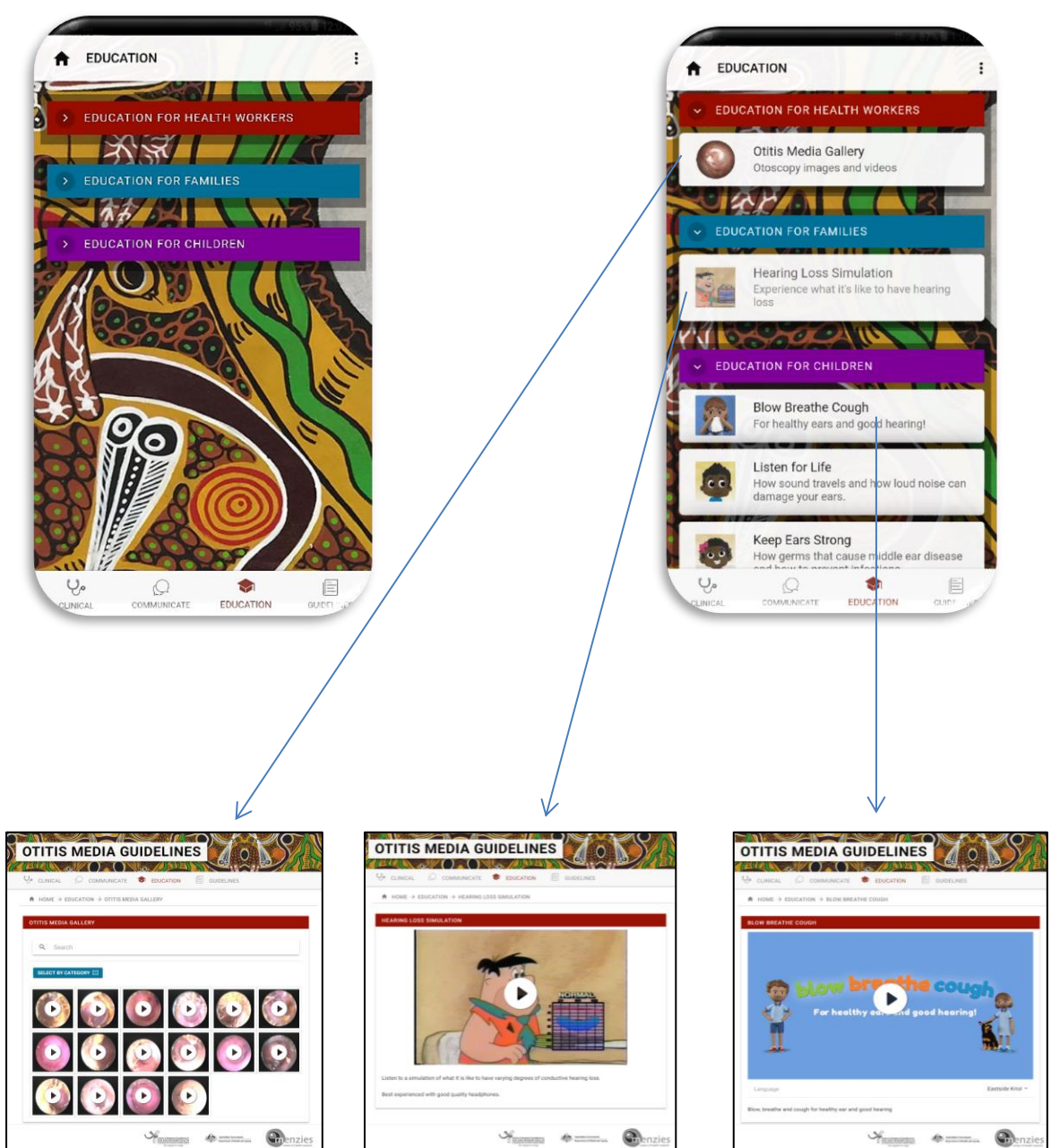

## Figure: 3.2 Contents under different categories

## **4.Guidelines**

This window summaries evidence for all strategies and recommendations (Figure 4.1-4.3) for prevention and treatment that gather following the GRADE approach. It has been linked to GRADEpro Summary of Findings tables, strength of recommendations, quality, effect size and a simple PICOT statement for each intervention and for multiple outcomes, explanations and references. It also consists about TAG, GRADE, definitions and legal declaimer.

#### Figure: 4.1: Main window for guideline

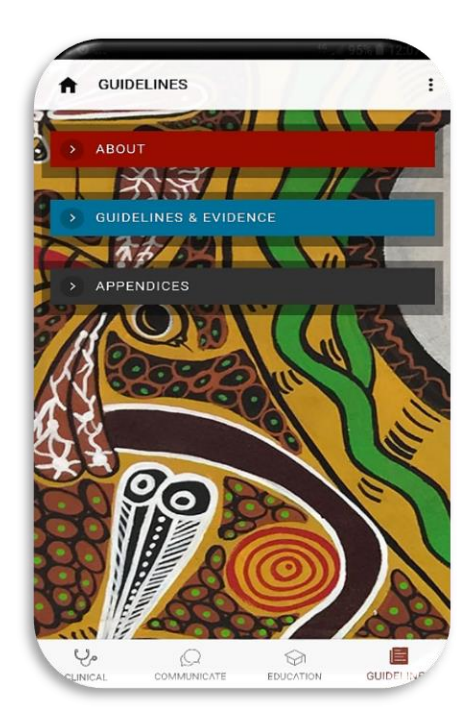

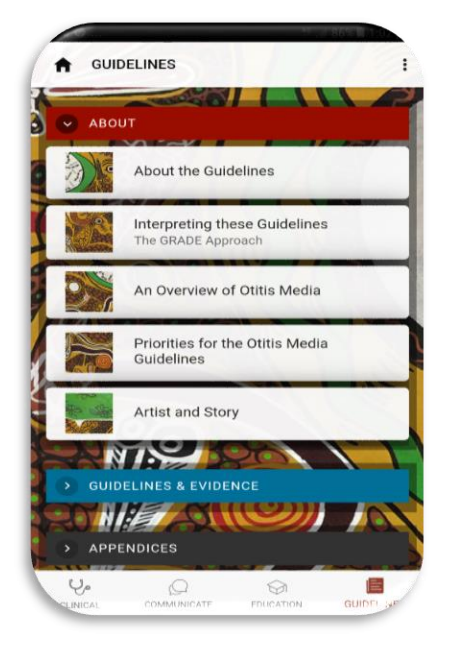

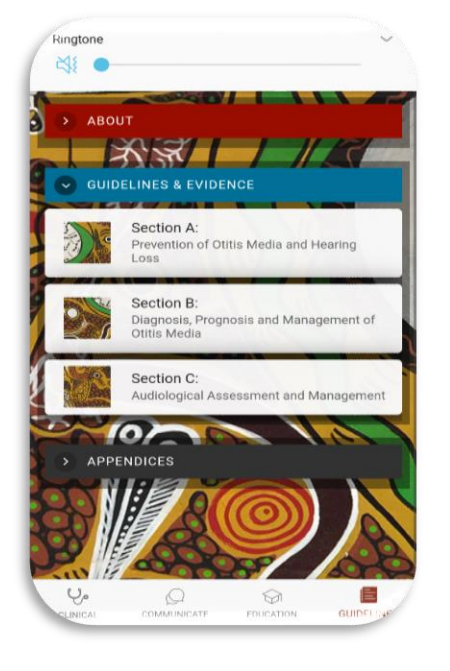

Figure: 4.2: Contents under three main categories (About, Guideline & Evidence, Appendices

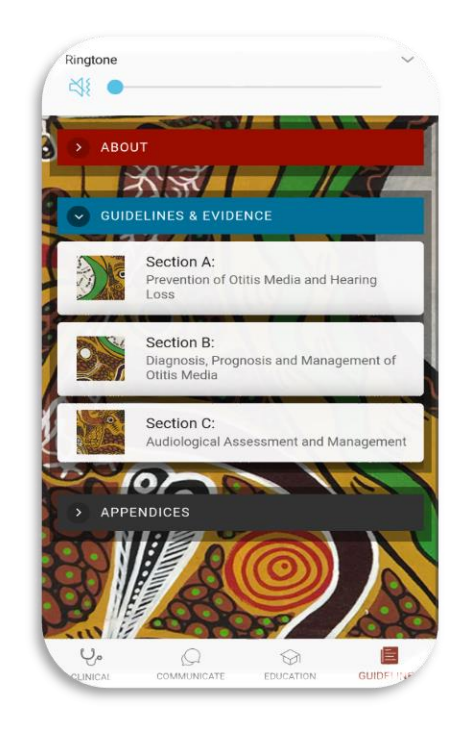

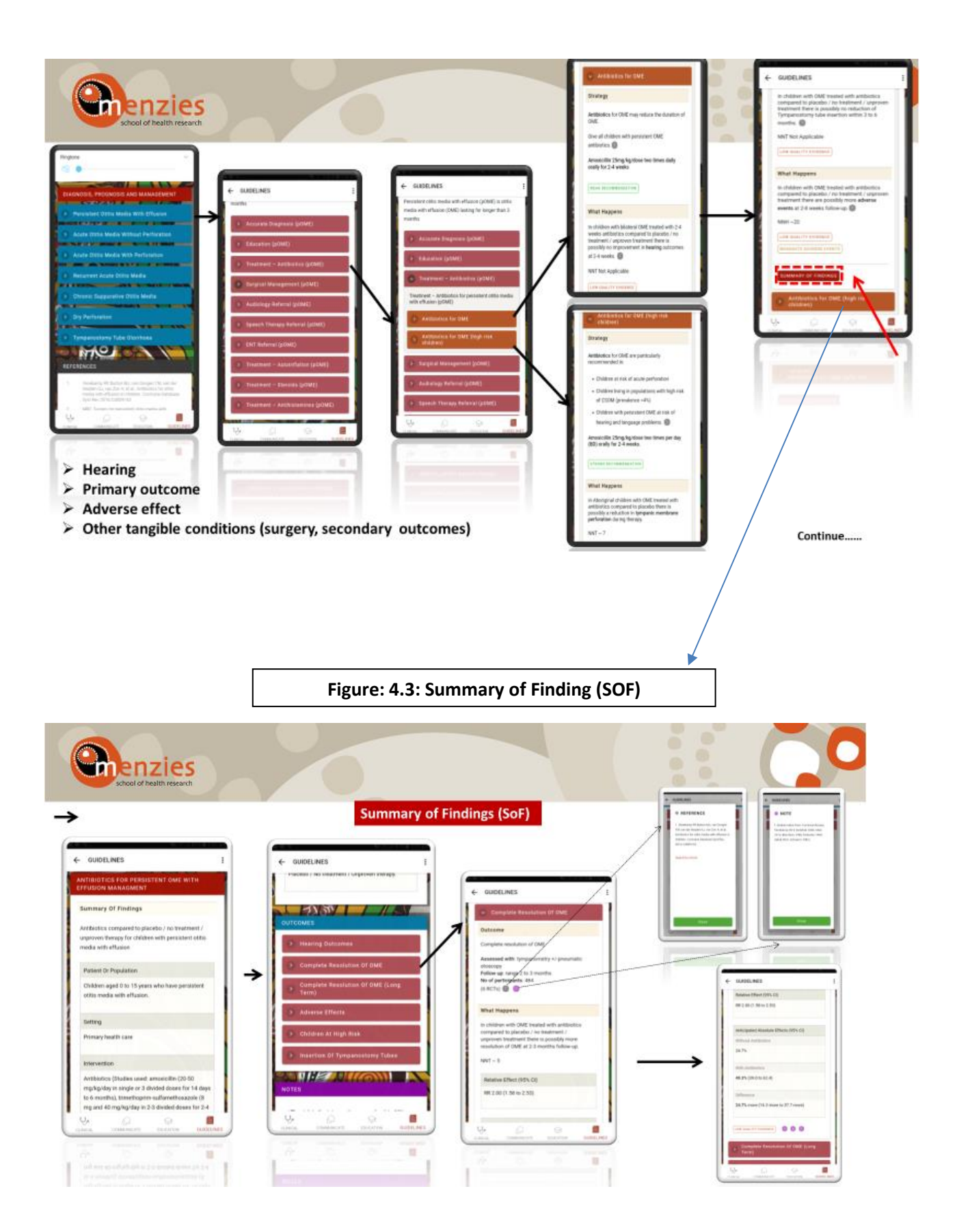